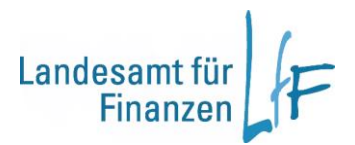

## BayRMS - Berechtigungsanforderung

## Berechtigung bei der Abrechnungsstelle anfordern

Sollten Sie Reisekosten bei einer Behörde abrechnen wollen die nicht Ihre Stammdienststelle ist, kann es erforderlich sein, dass Sie die nötige Berechtigung erstmalig bei ihrer Abrechnungsstelle beantragen müssen.

BayRMS bietet Ihnen im Feld "Anordnungsstelle" eine Auswahl aller Dienststellen an, bei denen für Ihre Person bereits eine Berechtigung zur Abrechnung besteht.

| Anordnungsstelle                 | Trestattungsantrag erstellen  Daten 1 Daten 2 Daten 3 Dat  abe] samt für Finanzen Dienststelle Regensburg iffenti. Verwaltung u.Rechts- pflege, FB Altg. Innere Verwaltung Kr-Daten KLR-Daten                                                                                                  | en 4   | Hilfe und Information<br>Geben Sie bitte soweit bekannt die Anordnungsstelle<br>(zu deren Lasten die Buchung erfolgen soll), die<br>Buchungsdaten und KLR-Daten ant Beachten Sie<br>zudem bitte die konkrete Beschreibung in der Hilfe (im<br>Dialog).<br>Fehler (werden unterstrichen<br>dargestellt)<br>- Meldungen unter 'Persönliches' |
|----------------------------------|----------------------------------------------------------------------------------------------------|--------|----------------------------------------------------------------------------------------------------|
| 100%                             | Bitte wahlen Sie                                                                                                    |        | - Meldungen unter 'Daten 1'<br>- Meldungen unter 'Daten 2'<br>- Meldungen unter 'Daten 3'                                                                                                    |
| Kostenerstattung d.<br>Bemerkung | Dritte                                                                                                    |        |                                                                                                    |
| Datum                            |                                                                                                    |        |                                                                                                    |
| 30.01.2019                       |                                                                                                    |        |                                                                                                    |
|                                  | ch versichere die Richtigkeit und Vollständigkeit meiner Angaben. Der<br>Erstattungsantrag enthält keine Kosten, die direkt durch die Dienststelle<br>Reiseservice oder mit Firmenkreditkarte gezahlt wurden (z.B. DB-, Flug-,<br>Hotelkosten). Die Hinweise zum Datenschutz habe ich gelesen. |        |                                                                                                    |
| V                                | ich stimme dem Bescheidversand per E-Mail zu. Die Zustellung erfolgt an<br>LfF-R_BayRMS_Pilottest@lff.bayern.de                                                                                                    | :      |                                                                                                    |
|                                  | Abbrechen Antrag kopieren In Bearbeitung Versandbereit                                                                                                    | Senden |                                                                                                    |

Abbildung 1

Sollte die gewünschte Dienststelle nicht aufgeführt sein, können Sie über "Manuelle Vorgabe" die erforderliche Behörde auswählen.

Es empfiehlt sich als Suchbegriff die Dienststellennummer zu verwenden. Bei der Suche nach Bezeichnung oder Ort kann die Suche sehr lange dauern.

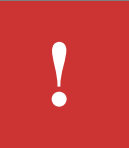

| Di | enststelle wählen                          |                      |                    |                |
|----|--------------------------------------------|----------------------|--------------------|----------------|
| 1  | Suchbegriff                                | 0601005              |                    |                |
|    | Suchkriterium                              | )<br>Nummer          | O<br>Bezeichnung   | $\bigcirc$ Ort |
| 2  | Suchen<br>(Tipp: Zur                       | Wildcard-Suc         | he % als Suchbegri | ff eingeben)   |
|    | Suchergebnisse<br>Nummer Bezeichnur        | ng                   | Ort                |                |
| 3  | 0601005 Bayerisch<br>Staatsmin<br>Finanzen | hes<br>nisterium der | München            | < >            |
|    | Gewählte<br>Dienststelle                   | 0601005              | Bayerisches Staats | sministeriu    |
|    | 4                                          | OK Abbre             | chen 🕜             |                |

Abbildung 2

- ① Tragen Sie die gewünschte Dienststellennummer ein.
- ② Aktivieren Sie die Suche.
- ③ Bestätigen Sie das Suchergebnis mit einem Klick auf die DSt-Nummer.
- ④ Bestätigen Sie die Auswahl mit OK.

Wenn für die gewählte Anordnungsstelle noch keine Berechtigung für Ihre Person besteht, erweitert sich der Eingabedialog zur Berechtigungsanforderung an die zuständige Abrechnungsstelle.

| Bitte begrür | nden Sie kurz, warum Ihre Reisekosten von                               |
|--------------|-------------------------------------------------------------------------|
| dieser Anor  | dnungsstelle erstattet werden sollen (Pflichteingabe)                   |
| z.B.: Neueir | istellung zum (Datum)                                                   |
| Zuvers       | etzt seit (Datum)                                                       |
| Dozen        | t bei Seminar (Seminar-Nr.)                                             |
| Begründur    | g für Berechtigungsantrag                                               |
| Vortrag      | als Gastdozent.                                                         |
| Übernał      | ime der Reisekosten mit Einladungsschreiben zugesagt.                   |
| Wichtige Hi  | nweise:<br>Sie den Erstattungsantrag "in Bearbeitung", bis die Berechti |

Abbildung 3

- ① Tragen Sie in das Textfeld eine Begründung für die Anforderung ein.
- ② Versenden Sie den Antrag an die Abrechnungsstelle.

Bis die Berechtigungsanforderung bei der Abrechnungsstelle bearbeitet wurde, haben Sie die Möglichkeit das Abrechnungsformular im Status "In Bearbeitung" zu speichern.

i

Nach abschließender Bearbeitung Ihrer Anfrage bei der Abrechnungsstelle, werden Sie von dort per E-Mail informiert.

Soweit Sie das Antragsformular "In Bearbeitung" gespeichert haben, können Sie den Antrag nun an die Abrechnungsstelle versenden.

Sie finden das gespeicherte Formular im Menü "Erstattungsantrag" - "Meine Abr-Liste" – Suchfilter "In Bearbeitung" – Beachten Sie ggfs. die Einstellungen des Datumsfilters.